# How to make IC-9000 work with Edimax 16 cameras viewer application

Thanks for purchasing Edimax IC-9000. We have a Edimax Viewer application which can monitor 16 cameras at the same time. This instruction will help you how to use the application.

© 2011 Edimax Computer 3350 Scott Blvd., Building #15 Santa Clara, California 95054, USA Phone 408-496-1105 • Fax 408-980-1530 www.edimax.us

# Introduction

#### 🐉 AutoPlay Insert the CD disk that came with IC-9000. 🔊 CD Drive (E:) IC-9000 In the AutoPlay window, click on "Run AutoRun.exe" 6 Always do this for software and games: Install or run program from your media Run AutoRun.exe Publisher not specified General options Open folder to view files using Windows Explorer View more AutoPlay options in Control Panel Click "16 channel viewer". Aller Teader IP Cameras ml⊜c Welcome to the IPCam Surveillance Software Setup Wizard Follow the instruction, click on Next to continue the installation. This will install IPCam Surveillance Software 3.0.1.3 on your ded that you close all other applicat It is recor Click Next to continue, or Cancel to exit Setup Next > Cancel Completing the IPCam Surveillance Software Setup Wizard When you see this Window, it means the installation is completed. Click on Finish button to finish the procedure. If the check box 'Launch IPCam Setup has finished installing IPCam Surveillance Software on your computer. The application may be launched by selecting the installed icons. Surveillance software" is checked, the IP Camera surveillance software will start after you click Finish button. Click Finish to exit Setup. ☑ Launch IPCam Surveillance Software Finish 💧 Games 퉬 Google Chrome Open the IPCam Surveillance Software later: 🌗 Internet Camera 🙇 IPCam Admin Utility Click on Start > All Programs > Internet Camera. Click on IPCam 📲 IPCam Surveillance Software Surveillance Software. 😽 Uninstall IPCam Admin Utility 📳 Uninstall IPCam Surveillance Softwa 👻 4 Back Search programs and files Q

#### Step 1. Install the IPCam Viewer application.

| otop z. Eboute the blue but in the publicage box                                                                                                    |                                                                                 |
|----------------------------------------------------------------------------------------------------|---------------------------------------------------------------------------------|
| ID/Password Card                                                                                                    | Front page of the blue card.                                                    |
| Camera ID : 002051067<br>Password : dagts password<br>bis is the ID and password for playing the video of the IP camera.<br>bu could change the password in the web configuration page.<br>the default web loon usermane is admini | Back page of the blue card.<br>You need to have the Camera ID and the password. |

### Step 2. Locate the blue card in the package box

# If there is no blue card, below can help you find the Camera ID and the password.

| Norton Security Suite CamView Computer Management All Programs Search programs and files                                                                                                    | If you do not know the IP address of IC-9000, please install the<br>CamView application from CD disk of IC-9000.<br>Open CamView application.  |
|----------------------------------------------------------------------------------------------------|----------------------------------------------------------------------------------------------------|
| CAMVIEW V2.0.7 2011/08/1510.3-     Camera List     Acto search     Acto search     Right cick on the     camera and select     Yes collegee*     effect                                                                                                    | Right click on the found Camera, click on "Web Configure". It will open your web browser and access the web page of IC-9000.                   |
| Err       Err       View       Favorites       Toring         Windows Security       Toring       Toring       Toring         Windows Security       Image: a username and password be econection;       Toring       Toring         Windows Security       Image: a username and password be econection;       Image: addication without a security         Image: Image: Image                                                                                                    | The default username is admin.<br>Leave the password field empty.<br>Click OK to login.                                                        |
| Image: State State     D = SON     D Account       The fact (point from the point (point (po | Go into Video, Click on Video Settings.<br>You will see the IP Cam ID and your password.<br>Please note the Cam ID is 9 digits without hyphen. |

## Step3. Configuration in the IPCam Surveillance Software.

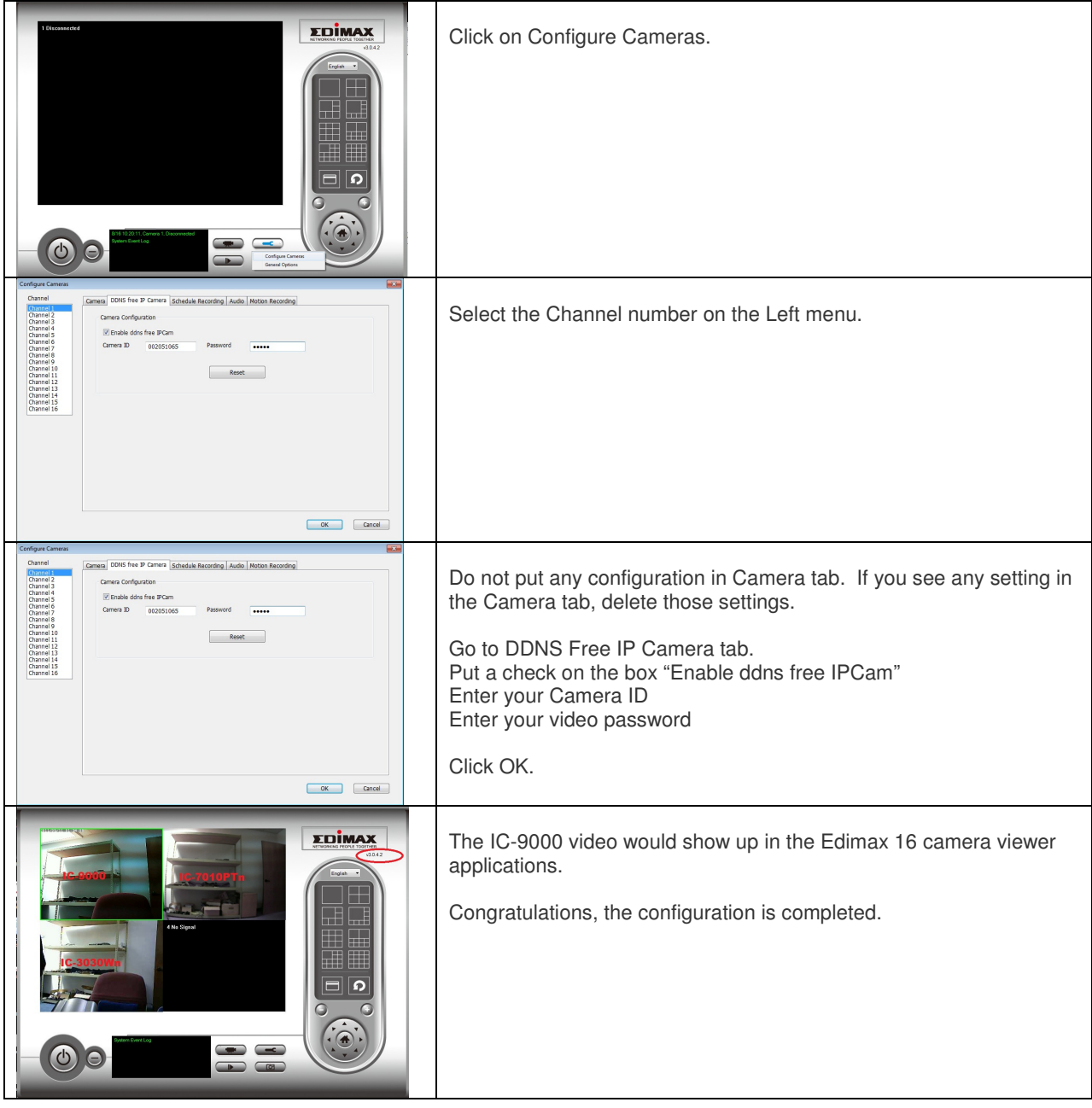